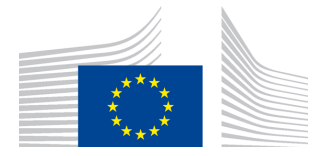

# **PMO Mobile**

# Guide d'utilisateur

Date:

12/12/2022

Version:

2.01 Pensionnés

# TABLE DES MATIERES

| 1. | FON        | CTIONNALITES COMMUNES                                                        |  |  |  |  |
|----|------------|------------------------------------------------------------------------------|--|--|--|--|
|    | 1.1.       | Description générale                                                         |  |  |  |  |
|    | 1.2.       | Configuration requise                                                        |  |  |  |  |
|    | 1.3.       | Accès à PMO Mobile                                                           |  |  |  |  |
|    | 1.4.       | Page d'accueil                                                               |  |  |  |  |
|    | 1.5.       | Menu contextuel et balayage                                                  |  |  |  |  |
|    | 1.6.       | Message d'avertissement «Fermer sans sauvegarder»5                           |  |  |  |  |
|    | 1.7.       | À propos de PMO Mobile et déclaration de confidentialité5                    |  |  |  |  |
|    | 1.8.       | Modification de la langue                                                    |  |  |  |  |
|    | 1.9.       | Déconnexion7                                                                 |  |  |  |  |
| 2. | NOT        | TIFICATIONS7                                                                 |  |  |  |  |
|    | 2.1.       | Visualiser une notification7                                                 |  |  |  |  |
| 3. | DON        | NÉES PERSONNELLES (RCAM)                                                     |  |  |  |  |
|    | 3.1.       | Visualiser la composition de la famille                                      |  |  |  |  |
| 4. | ATT<br>D'A | ESTATIONS DE COUVERTURE OU ATTESTATIONS<br>SSURANCE (RCAM)                   |  |  |  |  |
|    | 4.1.       | Visualiser les attestations d'assurance                                      |  |  |  |  |
|    | 4.2.       | Demander une attestation de couverture/d'assurance11                         |  |  |  |  |
| 5. | PRIS       | SES EN CHARGE (RCAM)                                                         |  |  |  |  |
|    | 5.1.       | Visualiser les prises en charge hospitalières ou autres                      |  |  |  |  |
|    | 5.2.       | Poser une question – Staff Contact                                           |  |  |  |  |
|    | 5.3.       | Créer une nouvelle demande de prise en charge                                |  |  |  |  |
|    | 5.4.       | Ajouter des informations supplémentaires à une demande de prise en charge 16 |  |  |  |  |
| 6. | DEM        | ANDES DE REMBOURSEMENT (RCAM) 17                                             |  |  |  |  |
|    | 6.1.       | Visualiser les demandes de remboursement existantes17                        |  |  |  |  |
|    | 6.2.       | Poser une question – Staff Contact                                           |  |  |  |  |
|    | 6.3.       | Créer une nouvelle demande de remboursement                                  |  |  |  |  |
|    | 6.4.       | Visualiser les décomptes                                                     |  |  |  |  |
| 7. | PRO        | BLEMES                                                                       |  |  |  |  |
|    | 7.1.       | Client Failure Limit Exceeded                                                |  |  |  |  |

#### 1. FONCTIONNALITES COMMUNES

# 1.1. Description générale

PMO Mobile est une application web mobile qui vous permet, entre autres, de voir données personnelles au RCAM, de demander des attestations, une prise en charge, le tout directement depuis votre téléphone mobile. Il y a encore de nombreuses autres options qui s'adressent au personnel actif de la Commission et qui ne sont pas pertinentes aux pensionnés.

# **1.2.** Configuration requise

PMO Mobile est une application web optimisée pour une utilisation sur téléphone mobile qui fonctionne avec les versions récentes de Chrome sous Android et de Safari sous iOS.

Sous Windows 10 (bureau), l'application fonctionne avec Chrome et Firefox.

# 1.3. Accès à PMO Mobile

PMO Mobile est une application mobile web, elle n'est pas encore disponible sous forme d'application sur l'App Store d'Apple sur le Google Play Store mais le sera prochainement.

PMO Mobile est accessible à l'adresse suivante:

https://webgate.ec.europa.eu/PMOMOBILE (merci de respecter les minuscules et majuscules).

L'accès à PMO Mobile se fait via EU Login avec une double méthode d'authentification (par exemple: mot de passe et téléphone mobile + SMS).

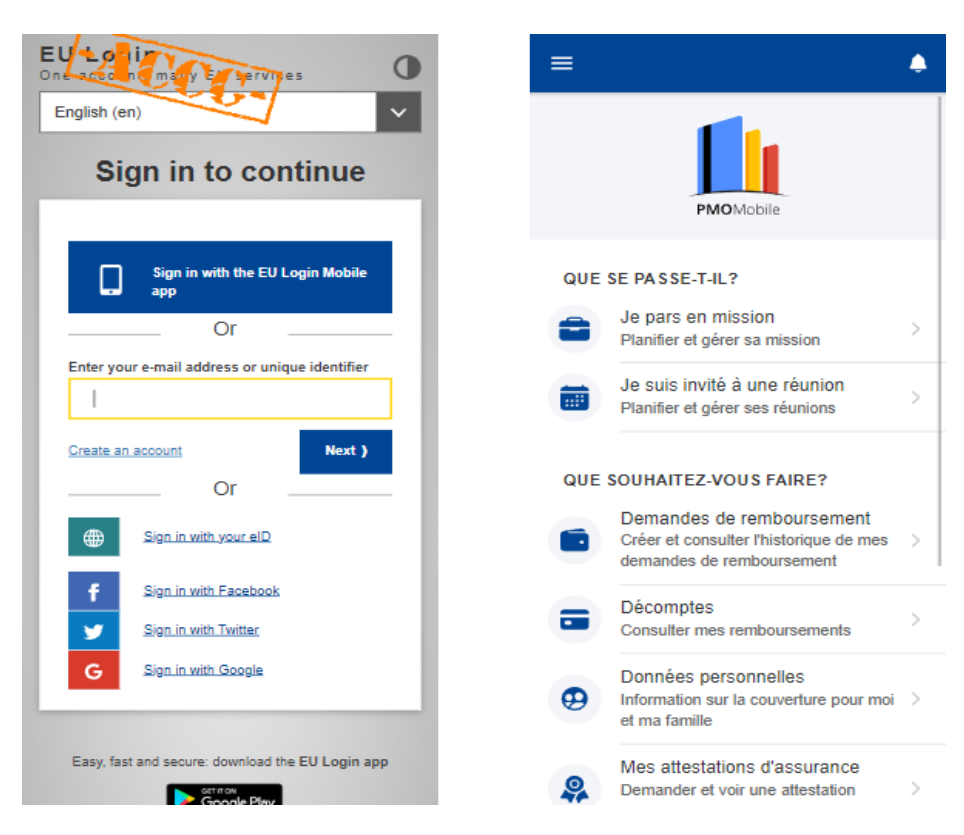

Si vous ne parvenez pas à vous connecter, veuillez contacter l'assistance : <u>EC-HELPDESK-IT@ec.europa.eu</u>.

# 1.4. Page d'accueil

La page d'accueil présente la liste des actions disponibles.

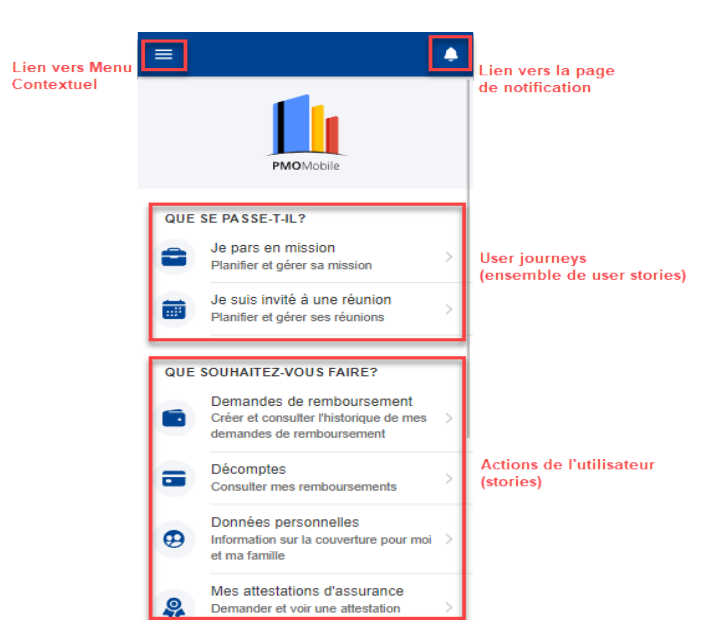

# **1.5.** Menu contextuel et balayage

Le menu contextuel présente, pour chaque élément dans l'application, l'ensemble des actions possibles. En raison des limites liées à la taille de l'écran sur les appareils mobiles, le menu contextuel n'apparaît pas automatiquement: il n'apparaît qu'après

un clic sur l'icône représentant trois points verticaux <sup>1</sup>, à côté de l'élément en question, ou après avoir fait glisser l'élément vers la gauche par un mouvement de doigt (balayage).

Le menu contextuel est différent d'un élément à l'autre. Il vous permet d'éditer, de supprimer ou de dupliquer un élément. Le menu contextuel ne s'affiche que si vous disposez des autorisations pour effectuer une certaine action. Dans le cas contraire, le menu contextuel n'apparaît pas. La capture d'écran ci-dessous présente le menu contextuel se rapportant à un élément de la liste des prises en charge.

Pour afficher les actions possibles figurant dans le menu contextuel, vous pouvez soit

cliquer sur l'icône <sup>i</sup>, soit effectuer un balayage vers la gauche. Dans l'exemple donné ci-dessous, deux actions sont possibles: éditer et supprimer l'élément.

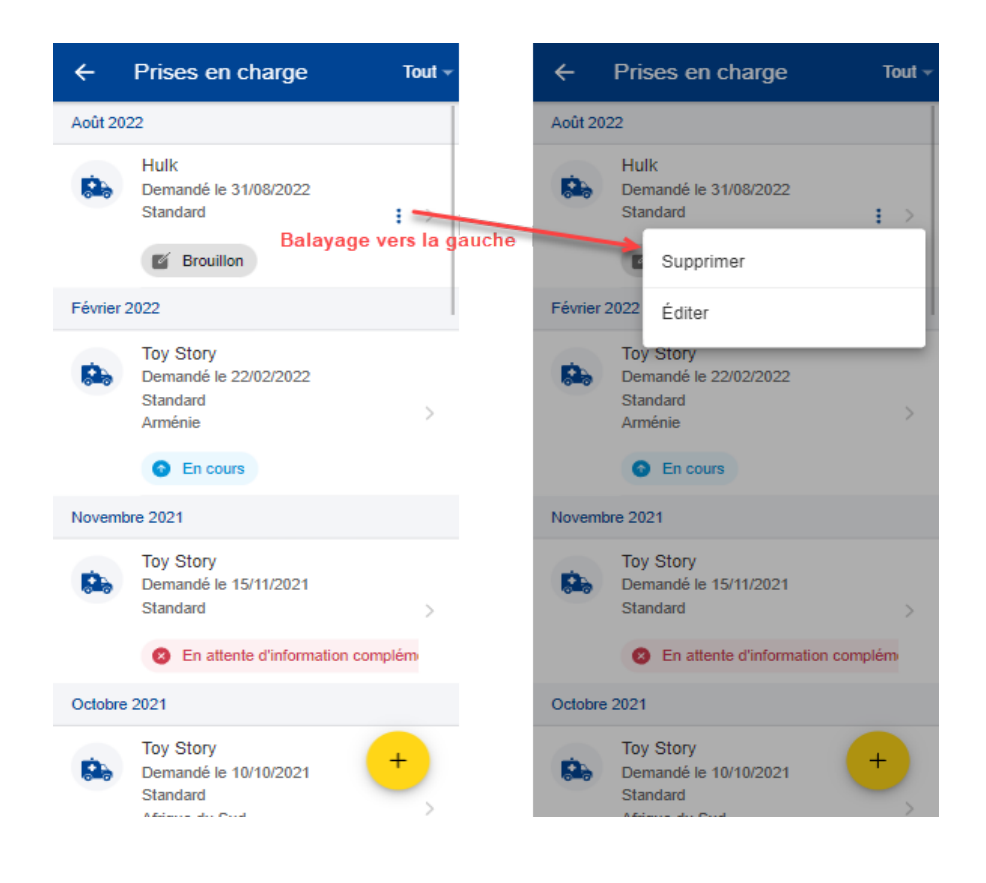

# 1.6. Message d'avertissement «Fermer sans sauvegarder»

| × Créer                             | une d                                | SAUVEGARDER             |
|-------------------------------------|--------------------------------------|-------------------------|
| Détails prine                       | cipaux                               | 0                       |
| Bénéficiaire *<br>Hulk              |                                      | -                       |
| Type de demande *<br>Prise en charg | e pour malad                         | ie grave 👻              |
| Auci                                | une référence                        | e liée à une            |
| Ferme                               | r sans<br>garder!                    |                         |
| E-m: Voulez-<br>cette pa<br>soumett | vous vraimen<br>ge sans sauv<br>tre? | t fermer<br>/egarder ni |
|                                     | 0                                    |                         |
|                                     |                                      |                         |
|                                     |                                      |                         |
|                                     |                                      |                         |
|                                     |                                      |                         |
|                                     | 1 of 4                               | NEXT >                  |

Lorsque vous modifiez un formulaire dans l'application et que vous quittez la page sans sauvegarder vos données, un message d'avertissement apparaît, vous demandant si vous souhaitez sauvegarder les modifications effectuées.

Vous pouvez choisir de les sauvegarder ou non. Si vous choisissez de les sauvegarder, vous retrouverez votre formulaire au statut «Brouillon» et vous pourrez reprendre là où vous vous êtes arrêté(e). Si vous choisissez de ne pas les sauvegarder, vos données seront perdues

# 1.7. À propos de PMO Mobile et déclaration de confidentialité

Cliquez sur «À propos de PMO Mobile» pour obtenir des informations sur la version de l'application et sur les améliorations apportées. Vous pouvez également consulter la déclaration de confidentialité.

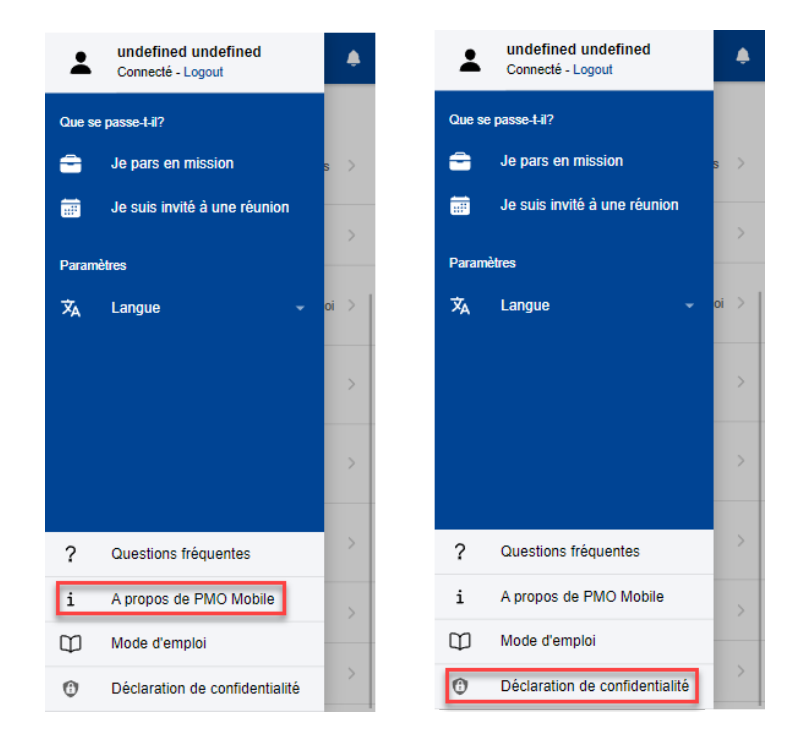

# **1.8.** Modification de la langue

Pour modifier la langue, cliquez sur l'icône <sup>≡</sup> en haut de l'écran, puis sélectionnez la langue dans le menu qui s'affiche en bas d'écran.

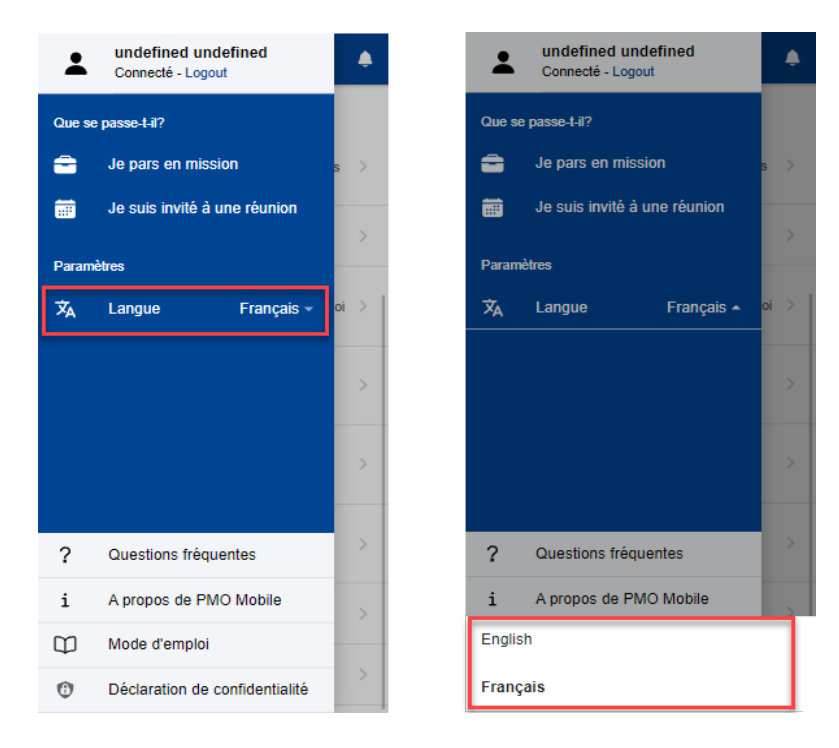

#### 1.9. Déconnexion

Pour vous déconnecter, cliquez sur l'icône <sup>≡</sup>,

puis sur «Logout».

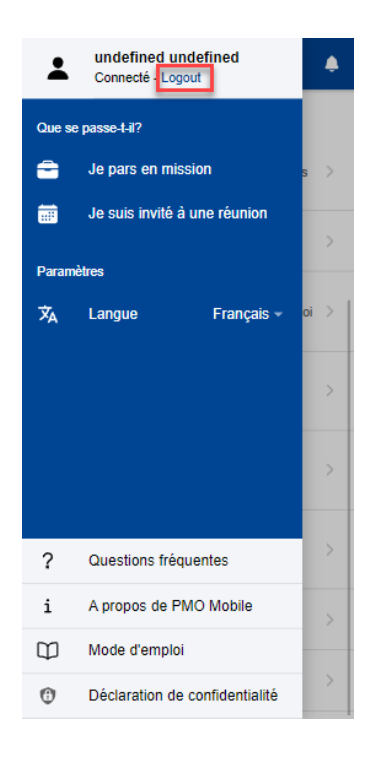

#### 2. NOTIFICATIONS

Les applications de bureau spécifiques à chaque domaine (RCAM par exemple) peuvent envoyer des notifications relatives à des actions utilisateurs antérieures. Ces notifications sont regroupées sous l'icône en forme de cloche située dans le coin supérieur droit de la page d'accueil de PMO Mobile.

#### 2.1. Visualiser une notification

- 1) Cliquez sur l'icône en forme de cloche située dans le coin supérieur droit de la page d'accueil (image ci-dessous, à gauche).
- 2) La liste des notifications s'affiche. Les notifications non lues apparaissent en gras.
- 3) Choisissez une notification dans la liste (image ci-dessous, au milieu).
- 4) Cliquez sur «Tout» pour filtrer les notifications. Une liste des filtres disponibles apparaît (image ci-dessous, à droite).

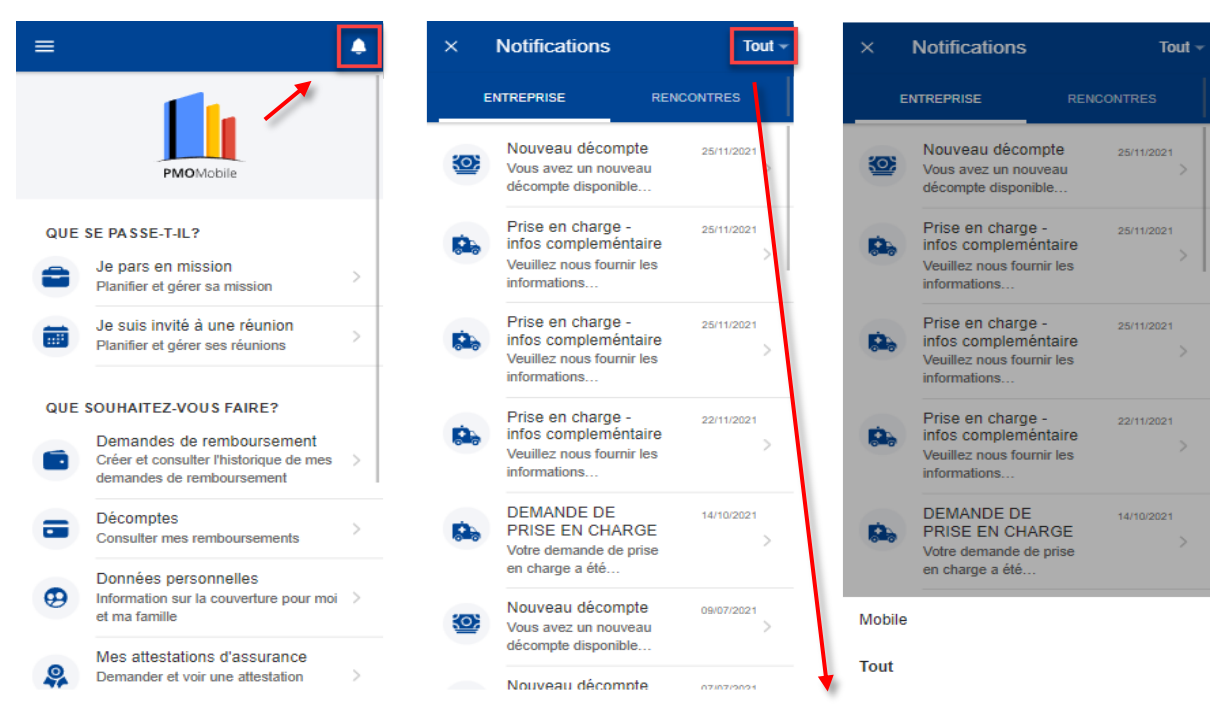

5) Cliquez sur la notification pour visualiser les détails de la notification: message et documents joints, le cas échéant (image ci-dessous, à gauche). Cliquez sur un document joint pour l'afficher sur l'écran (images ci-dessous, à gauche et à droite).

| ×                                                                                                    | Notification                                                                                                    | DÉTAILS                                                                                                    | ×      | Ouvrir le document |   |
|----------------------------------------------------------------------------------------------------|----------------------------------------------------------------------------------------------------|----------------------------------------------------------------------------------------------------|--------|--------------------|---|
| Nou<br>REI<br>Envo<br>Vous<br>dans<br>dassi<br>dassi<br>médid<br>finand<br>délais<br>banq<br>pas n<br>RCAA<br>suivra<br>comp<br>Docc | veau décompte<br>MBURSEMENT_S<br>vé: 25-11-2021, 07:28<br>avez un nouveau décom<br>votre RCAM EN LIGNE<br>er Décomptes. Le paiem<br>caux a été initié par notre<br>cler. Toutefois veuillez no<br>s de paiement peuvent ve<br>ues et les pays. Attention<br>os de paiement peuvent ve<br>ues et les pays. Attention<br>eu l'ensemble des frais<br>MEN LIGNE, un deuxién<br>a ultérieurement. En effet<br>mboursement est suscep<br>eurs décomptes sur base<br>lexité des frais exposés.<br>ument<br>Ouvrir le docume | SHEET<br>pte disponible<br>dans votre<br>ent de vos frais<br>service<br>ter que les<br>trier selon les<br>: Si vous n'avez<br>exposés via<br>te décompte<br>une demande,<br>tible de générer<br>de la |        |                    |   |
|                                                                                                    |                                                                                                    |                                                                                                    |        |                    |   |
|                                                                                                    |                                                                                                    |                                                                                                    | ۍ<br>ا | Θ                  | 0 |

6) Si la notification est liée à une fonctionnalité implémentée dans PMO Mobile, cliquez sur «Détails» (coin supérieur droit) pour être redirigé(e) vers la fonctionnalité spécifique (par exemple, prise en charge). Vous pouvez ensuite mettre à jour votre demande et soumettre les informations complémentaires (commentaires, documents, etc.).

Note: si la fonctionnalité n'est pas encore implémentée dans PMO Mobile, le bouton «Détails» n'apparaît pas.

#### 3. DONNÉES PERSONNELLES (RCAM)

#### 3.1. Visualiser la composition de la famille

Les affiliés au RCAM peuvent voir leurs données d'assurance ainsi que celles des membres de leur famille couverts par le RCAM.

Sur la page d'accueil, cliquez sur « Données personnelles ». Toutes les cartes d'assurance de votre famille s'affichent (image ci-dessous, à gauche).

Comme sur l'application RCAM en ligne, les icônes de couverture maladie et accident sont disponibles.

- Icône rouge: couverture primaire complète.
- Icône orange: couverture complémentaire.
- Icône grise: pas de couverture.

Cliquez sur un nom pour en savoir plus (images ci-dessous, au milieu et à droite). Les détails se trouvent dans les onglets, situés sous le nom du bénéficiaire.

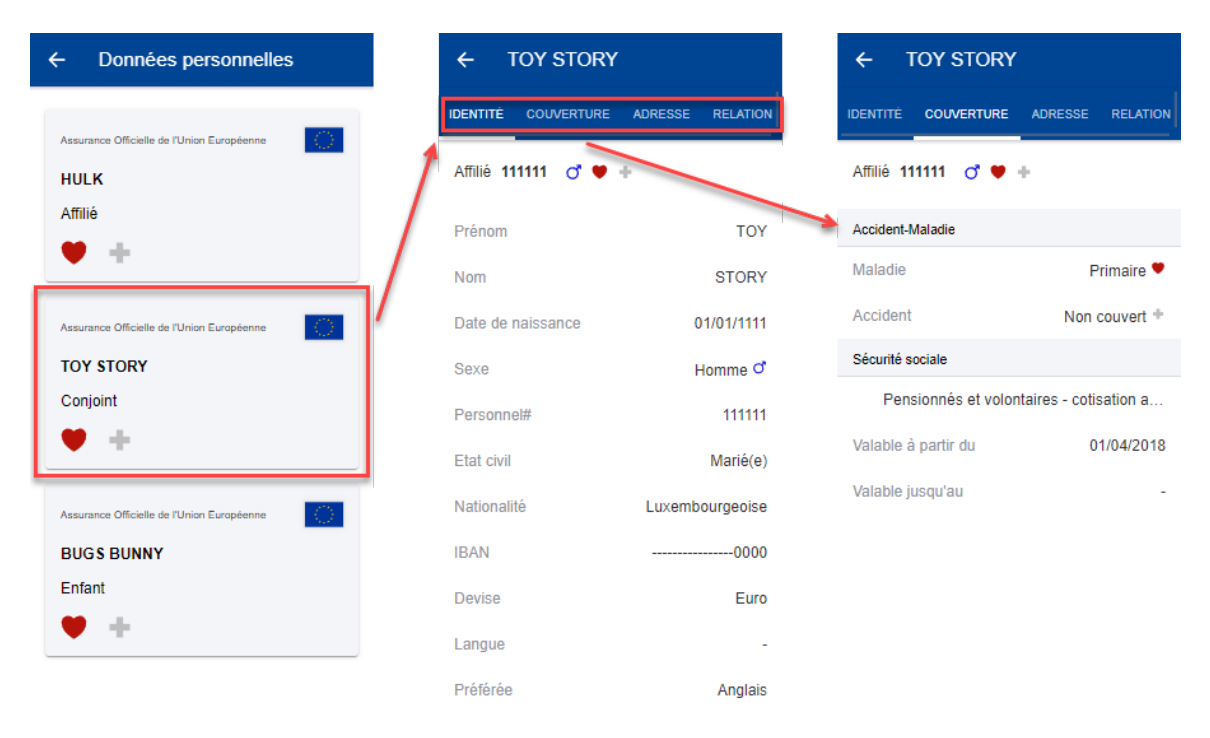

Pour toute autre question relative à la couverture, veuillez d'abord consulter l'application RCAM en ligne. Vous pouvez ensuite contacter « Staff Matters » ou le PMO.

RCAM en ligne: https://webgate.ec.europa.eu/RCAM

«Staff Matters»: https://myintracomm.ec.europa.eu/staff/FR

#### 4. ATTESTATIONS DE COUVERTURE OU ATTESTATIONS D'ASSURANCE (RCAM)

#### 4.1. Visualiser les attestations d'assurance

Sur la page d'accueil, cliquez sur « Mes attestations d'assurance » pour visualiser toutes les attestations demandées jusqu'à présent.

| E                                                                                                | ٠ | ~    | Mes attestations d'assurance                                                         |
|--------------------------------------------------------------------------------------------------|---|------|--------------------------------------------------------------------------------------|
|                                                                                                  |   | Fév  | rier 2022                                                                            |
| PMOMobile                                                                                        |   | 4    | TOY STORY<br>Attestation pour le " Vlaamse Zorgkas"<br>Date de la demande 22/02/2022 |
| QUE SE PASSE-T-IL?                                                                               |   |      | Soumis                                                                               |
| Je pars en mission<br>Planifier et gérer sa mission                                              | > | Nov  | embre 2021                                                                           |
| Je suis invité à une réunion<br>Planifier et gérer ses réunions                                  | > | -    | HULK<br>RCAM certificat de couverture primaire<br>Date de la demande 22/11/2021      |
| DUE SOUHAITEZ-VOUS FAIRE?                                                                        |   |      | Soumis                                                                               |
| Demandes de remboursement<br>Créer et consulter l'historique de mes<br>demandes de remboursement | > | 4    | TOY STORY<br>RCAM certificat de couverture primaire<br>Date de la demande 22/11/2021 |
| Décomptes<br>Consulter mes remboursements                                                        | > |      | Soumis                                                                               |
| Donnéos porsonnellos                                                                             |   | Juir | 2021                                                                                 |
| Information sur la couverture pour moi<br>et ma famille                                          | > | -    | TOY STORY<br>RCAM certificat de couverture primaire<br>Date de la demande 11/06/2021 |
| Mes attestations d'assurance<br>Demander et voir une attestation<br>d'assurance                  | > |      | • Soumis +                                                                           |
|                                                                                                  |   |      |                                                                                      |

Note: vous pouvez demander une nouvelle attestation d'assurance en cliquant sur le

bouton d'action flottant  $\stackrel{+}{-}$ .

Cliquez sur l'attestation demandée dans la liste pour la visualiser une fois qu'elle est disponible (statut «Disponible»).

| Octobre 2 | 2022                                                                                 |                                                                                                    |                                                                                                    |
|-----------|--------------------------------------------------------------------------------------|----------------------------------------------------------------------------------------------------|----------------------------------------------------------------------------------------------------|
| 0         |                                                                                      | _                                                                                                   |                                                                                                    |
| ~         | TOY STORY<br>Attestation pour le "Toy Story"<br>Date du document 26/10/2022          |                                                                                                    | An and a second and a second and a second and a second and a second and a second and a second a second |
|           | Ø Disponible                                                                         | Vertou                                                                                              | n. Seres                                                                                                    |
| évrier 20 | 022                                                                                  | Andrew<br>As Man<br>geoeg                                                                           | en na Marana al que los destres 200 destres no receptor 10 aproximitar que por<br>nos Zegéns a super conservante en User (ana finar foi bestience, a tiel de XZ)<br>20                                                                                                    |
| <b>0</b>  | TOY STORY<br>Attestation pour le "Toy Story"<br>Dale de la demande 22/02/2022        | Status<br>Diference<br>De la California<br>Status<br>De la California<br>Status                     | The second second secon |
|           | Soumis                                                                               | Sec. Con<br>Victoria<br>25 Bein<br>Sec. Sec.<br>Victoria<br>26 Bein<br>Sec.                         | • • • • • • • • • • • • • • • • • • •                                                                                                    |
| lovembre  | e 2021                                                                               | The DB<br>ground<br>HOLY                                                                            | n number in malor y orienta Visionia Borgos VII. sens contest you harvers he Bargan.<br>In distant hargeden Tyte una sense Bargeory.<br>Execute II. St. Anne Asservate i ne isokasileri in 1985 er 1831 - MV.                                                                                                    |
| <b>9</b>  | HULK<br>RCAM certificat de couverture primaire<br>Date de la demande 22/11/2021      | Distant<br>Science<br>Britant<br>Strategie<br>Strategie<br>Britant<br>Science<br>Science<br>Science | 0.044                                                                                                    |
|           | Soumis                                                                               |                                                                                                    |                                                                                                    |
| <b>9</b>  | TOY STORY<br>RCAM certificat de couverture primaire<br>Date de la demande 22/11/2021 | - THE                                                                                               | za saroziva z ochożu pocowori zwiewo zarodnicz                                                                                                    |
|           | Soumis +                                                                             | гŀл                                                                                                 | Θ                                                                                                    |

#### 4.2. Demander une attestation de couverture/d'assurance

Les affiliés au RCAM peuvent demander une attestation d'assurance pour tous les membres de leur famille couverts par le RCAM.

Procédure:

- 1) Sur la page d'accueil, cliquez sur «Mes attestations d'assurance».
- 2) Cliquez sur l'icône <sup>+</sup>.
- 3) Sélectionnez le bénéficiaire et le type d'attestation.
- En fonction du type d'attestation, vous serez éventuellement invité(e) à fournir d'autres informations, par exemple, pour obtenir un visa, le pays visité, la date de début, la date de fin et la langue.
- 5) Cliquez sur «Envoyer».
- 6) Un message confirmant l'envoi de la demande de nouvelle attestation apparaît. La demande d'attestation est ajoutée à la liste. Le statut de la demande est «Soumis».
- 7) L'attestation est générée par l'application, ce qui peut prendre jusqu'à 30 minutes.
- 8) Une fois l'attestation générée, une notification est envoyée (cliquez sur l'icône
   A) et le statut de la demande devient «Disponible».
- 9) Cliquez sur l'attestation d'assurance pour la visualiser.

| ÷            | Mes attestations d'assurance                                                               | × | Demander une a             | ENVOYER | ×  | Demander une a                           | ENVOYER |
|--------------|--------------------------------------------------------------------------------------------|---|----------------------------|---------|----|------------------------------------------|---------|
| Février 2022 |                                                                                            | S | électionnez le bénéficiair | e       | S  | électionnez le bénéficiaire              |         |
| <b>9</b>     | TCISTRnIO pPPfEKK<br>RCAM certificat de couverture primaire<br>Date du document 17/02/2022 |   | Rddjdk Pppfekk             | •       | 0  | ) Rddjdk Pppfekk                         | ٠       |
|              | Oisponible                                                                                 | C | ) Tml Pppfekk              | •       | C  | ) Tml Pppfekk                            | ۲       |
|              |                                                                                            | C | Ktbik Cvume                | •       | C  | ) Ktbik Cvume                            | •       |
|              | RCAM certificat de couverture primaire Date du document 15/02/2022                         | C | ) Tolstrnio Pppfekk        | •       | C  | ) Tolstrnio Pppfekk                      | ۲       |
|              | Oisponible                                                                                 |   |                            |         | s  | électionnez une attestation              |         |
| Juin 20      | )14                                                                                        |   |                            |         | C  | RCAM certificat de couverture primaire   |         |
| <b>.</b>     | RddjdK pPPfEKK<br>Attestation de couverture RCAM (pour                                     |   |                            |         | С  | ) Attestation pour le " Vlaamse Zorgkas" |         |
|              | etc)                                                                                       |   |                            |         | Ch | oisir la langue                          |         |
|              | Date de la demande 12/06/2014                                                              |   |                            |         | Se | électionner                              | Ŧ       |
|              | Soumis                                                                                     |   |                            |         |    |                                          |         |
|              |                                                                                            |   |                            |         |    |                                          |         |
|              |                                                                                            |   |                            |         |    |                                          |         |

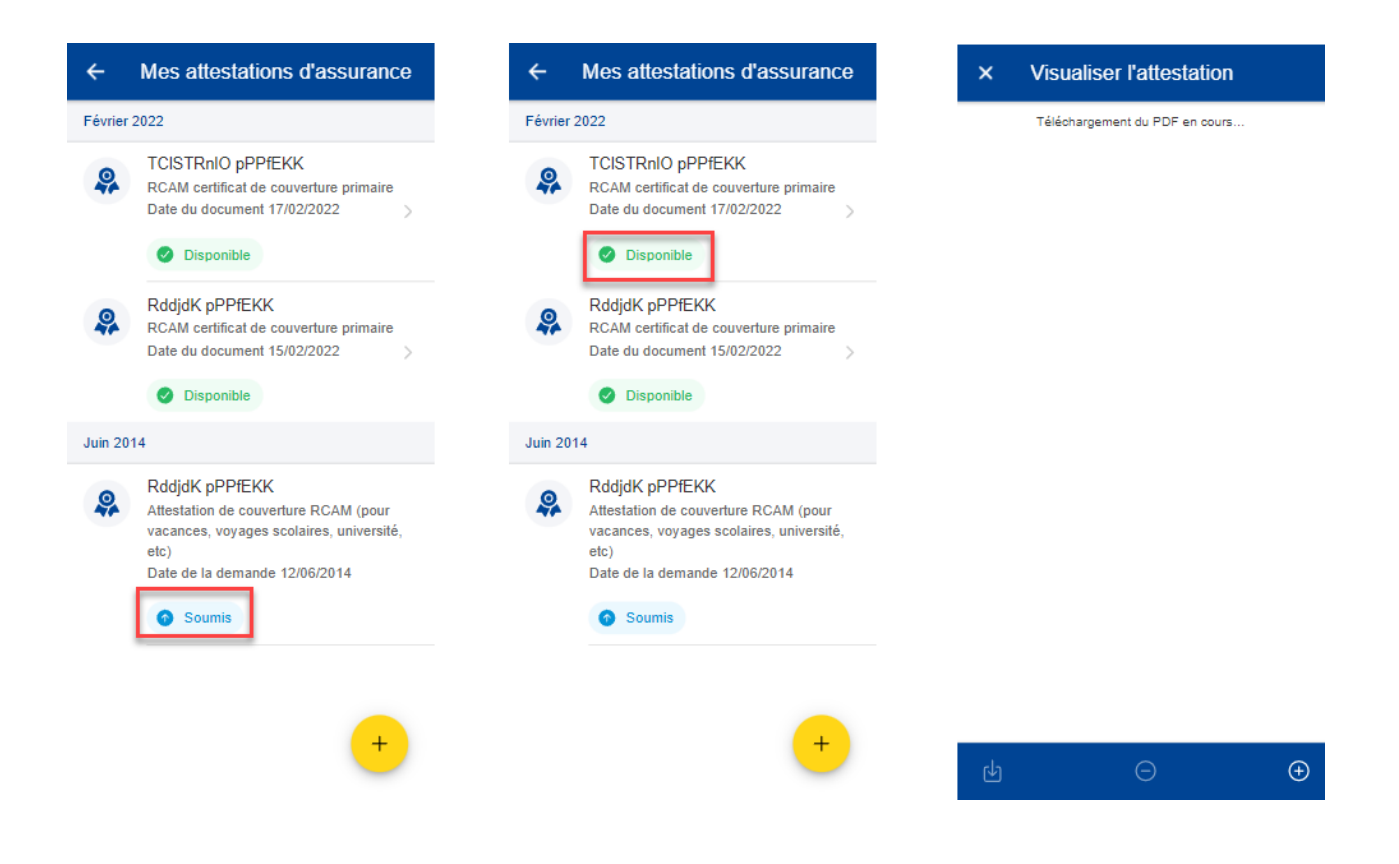

#### 5. PRISES EN CHARGE (RCAM)

#### 5.1. Visualiser les prises en charge hospitalières ou autres

Sur la page d'accueil, cliquez sur «Prises en charge» pour visualiser toutes les demandes de prise en charge introduites jusqu'à présent (image ci-dessous, à gauche).

Les prises en charge existantes sont affichées pour chaque bénéficiaire, de même que le type de demande, le pays pour lequel la demande a été soumise, la date de la demande et le statut de la demande. Les demandes de prise en charge les plus récentes apparaissent en haut de la liste (image ci-dessous, à droite).

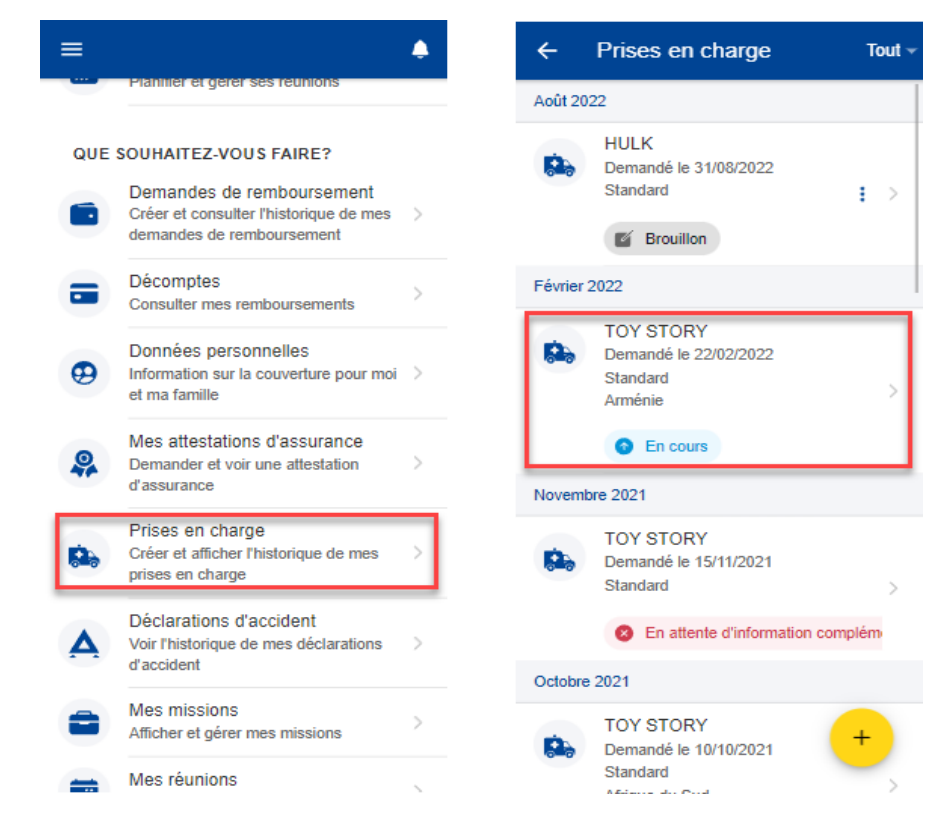

Cliquez sur une prise en charge existante pour visualiser plus de détails (image ci-

dessous, à gauche). Cliquez sur l'icône représentant trois points verticaux <sup>i</sup> à droite de la demande pour éditer ou supprimer une demande de prise en charge au statut «Brouillon»(image ci-dessous, à droite).

Cliquez sur le bouton d'action flottante  $\stackrel{+}{-}$  pour introduire une nouvelle demande de prise en charge.

| × Afficher les prise en charge                                                                                                    | ÷           | Prises en charge                                                         | Tout -    |
|----------------------------------------------------------------------------------------------------|-------------|--------------------------------------------------------------------------|-----------|
| Informations générales                                                                                                    | Août 20     | 22                                                                       |           |
| Réf. document principal<br>220222. P11111                                                                                                    |             | HULK<br>Demandé le 31/08/2022<br>Standard                                | : >       |
| Bénéficiaire Status<br>TOY STORY En cours                                                                                                    |             | Supprimer                                                                |           |
| Type de d         Demandé le           Standard         22/02/2022           Date de dé         Date de fin           22/02/2022         23/04/2022 | Février 2   | 2022 Éditer<br>TOY STORY<br>Demandé le 22/02/2022<br>Standard<br>Arménie | >         |
| Receive letter in email<br>toystory@yahoo.com                                                                                                    | Novemb      | En cours                                                                 |           |
| POSER UNE QUESTION Prestataire de soins                                                                                                    | 64.5        | TOY STORY<br>Demandé le 15/11/2021<br>Standard                           |           |
| Street 11<br>375015 YEREVAN<br>Arménie                                                                                                    | Octobre     | <ul> <li>En attente d'information</li> <li>2021</li> </ul>               | 1 complém |
| Motif de la prise en charge<br>DEMANDE                                                                                                    | <b>1</b> 20 | TOY STORY<br>Demandé le 10/10/2021<br>Standard                           | +         |

# 5.2. Poser une question – Staff Contact

Un large choix de FAQ clarifiera la plupart de vos doutes. Si ce n'est pas le cas, vous pouvez adresser vos questions directement aux secteurs compétents via Staff Contact.

| POSER UNE QUESTION                                                                                                    |                                                |                  |  |  |  |
|----------------------------------------------------------------------------------------------------|------------------------------------------------|------------------|--|--|--|
| European<br>Commission Staff Contact<br>EN FR Des Questions                                                                            |                                                |                  |  |  |  |
| Retour à Staff Matters                                                                                                    |                                                | Se déconnecter 🕞 |  |  |  |
| Prise en charge                                                                                                    |                                                |                  |  |  |  |
| Prise en charge                                                                                                    |                                                |                  |  |  |  |
| Prise en charge<br>Prise en charge                                                                                                    |                                                |                  |  |  |  |
| Prise en charge<br>Prise en charge<br>Sujet*                                                                                           | Contexte*                                      |                  |  |  |  |
| Prise en charge Prise en charge Sujet* Prises en charge (11111.11111)                                                                  | Contexte*                                      | ~                |  |  |  |
| Prise en charge Prise en charge Sujet* Prises en charge (111111.11111) Bénéficaire concerné par votre question*                        | Contexte*<br><br>De quelle demande s'agit-il ? | ~                |  |  |  |
| Prise en charge Prise en charge Sujet* Prises en charge (11111.11111) Bénéficaire concerné par votre question* TOY STORY               | Contexte*<br><br>De quelle demande s'agit-il ? | ~                |  |  |  |
| Prise en charge Prise en charge Sujet* Prises en charge (111111.11111) Bénéficaire concerné par votre question* TOY STORY Description* | Contexte*<br>De quelle demande s'agit-il ?     | ~                |  |  |  |
| Prise en charge Prise en charge Sujet* Prises en charge (111111.11111) Bénéficaire concerné par votre question* TOY STORY Description* | Contexte*<br>De quelle demande s'agit-il ?     | ~                |  |  |  |

# 5.3. Créer une nouvelle demande de prise en charge

Les affiliés au RCAM peuvent demander une prise en charge pour tous les membres de leur famille couverts par le RCAM.

Procédure:

- 1) Sur la page d'accueil, cliquez sur «Prises en charge».
- 2) Cliquez sur l'icône +.
- 3) Étape 1: sélectionnez le bénéficiaire et choisissez le type de demande\*.

\*Le type de demande dépend du profil du bénéficiaire et/ou de l'institution de laquelle il relève.

Note: à chaque étape, vous pouvez cliquer sur «Sauvegarder» pour enregistrer les données déjà renseignées. La demande de prise en charge apparaîtra dans votre liste de prises en charge avec le statut «Brouillon». Vous pourrez l'ouvrir et l'éditer plus tard. Vous pourrez également continuer d'éditer votre demande de prise en charge depuis l'application de bureau.

| × Créer une d                      | SAUVEGARDER | × Créer une d sauvegarder          |
|------------------------------------|-------------|------------------------------------|
| Détails principaux                 | 0           | Détails principaux 1               |
| Bénéficiaire *<br>Sélectionner     | Ŧ           | Bénéficiaire *<br>Rtyrywz Cxnwx ∽  |
| Type de demande *<br>Sélectionner  |             | Type de demande *<br>Sélectionner  |
| E-mail pour recevoir les documents |             | E-mail pour recevoir les documents |
|                                    |             | Standard                           |
| 1 of 4                             | NEXT >      | Prise en charge pour maladie grave |
|                                    |             |                                    |

4) Étape 2: recherchez un prestataire de soins. Vous pouvez filtrer les prestataires de soins par pays et par nom ou insérer les coordonnées d'un nouveau prestataire de soins si vous ne l'avez pas trouvé dans la liste préexistante. Une fois le prestataire de soins renseigné, cliquez sur «Next».

| × Créer une d SAUVEGARDER                                           | × Créer une d sauvegarder                                 |  |  |
|---------------------------------------------------------------------|-----------------------------------------------------------|--|--|
| Prestataire de soins                                                | Prestataire de soins                                      |  |  |
| Rechercher un prestataire de soins                                  | O Rechercher un prestataire de soins                      |  |  |
| Pays*<br>Belgique                                                   | Remplissez des détails                                    |  |  |
| Prestataire de soins * CLIN. UNIV. STLUC - UCL SERVICE C            |                                                           |  |  |
| AVENUE HIPPOCRATE 10     1200 BRUXELLES                             | Rue *                                                     |  |  |
| Belgique<br>Ce centre de soins EST un<br>établissement conventionné | Numéro * Boîte                                            |  |  |
|                                                                     | Code postal * Ville *                                     |  |  |
| C Remplissez des details                                            | Pays*<br>Sélectionner →                                   |  |  |
|                                                                     | Tel.* Fax*<br>(e.g. +32 000 000 00 (e.g. +32 000 000 00   |  |  |
|                                                                     | E-mail *<br>(e.g. email@domain.eu).                       |  |  |
|                                                                     | Vous devez spécifier le téléphone, le fax ou<br>l'e-mail. |  |  |
| <pre> vert &gt; 2 of 4 vert &gt; </pre>                             | <pre>&lt; previous 2 of 4 NEXT &gt;</pre>                 |  |  |

- 5) Étape 3: renseignez la catégorie, la raison et tous les champs obligatoires supplémentaires indiqués dans l'application. Vous pouvez également numériser ou ajouter un document depuis votre téléphone mobile au cours de cette étape, le cas échéant (image ci-dessous, à gauche).
- 6) Étape 4: visualisez un résumé de la demande de prise en charge. Un ou plusieurs messages vous demandant de donner votre accord apparaissent

(image ci-dessous, à droite). Après avoir vérifié les données et approuvé les conditions générales, cliquez sur «Envoyer» pour soumettre votre demande de prise en charge.

Si des informations renseignées dans votre demande ne sont pas correctes, vous pouvez toujours revenir aux étapes précédentes en cliquant sur le bouton «Previous». Vous pouvez également sauvegarder les données si vous ne souhaitez pas introduire immédiatement la demande de prise en charge.

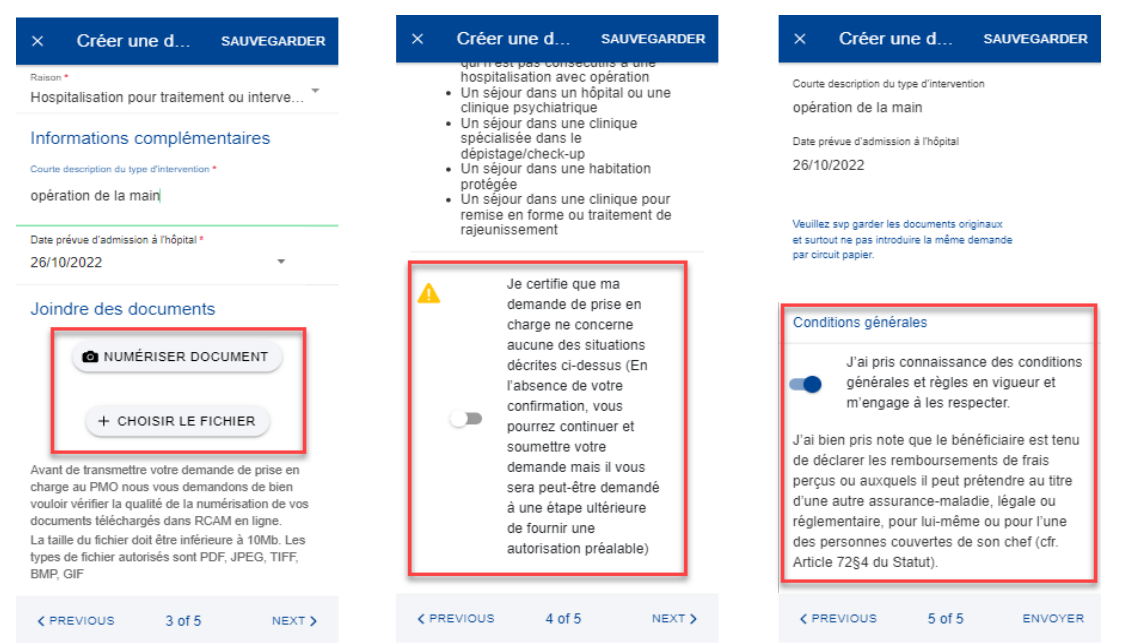

Note: une fois la demande de prise en charge envoyée, elle apparaît dans votre liste de prises en charge. La demande de prise en charge sera traitée par le service d'appui du RCAM comme toute demande de prise en charge créée dans l'application de bureau RCAM en ligne. Le statut de la demande de prise en charge charge changera une fois qu'elle aura été traitée.

# 5.4. Ajouter des informations supplémentaires à une demande de prise en charge

Il y a deux façons d'ajouter des informations supplémentaires à une demande de prise en charge déjà soumise:

- à partir de la notification vous demandant de fournir des informations supplémentaires, cliquez sur «Détails» (coin supérieur droit). Vous serez redirigé(e) vers la demande de prise en charge à partir de laquelle vous pourrez ajouter immédiatement les informations requises;
- b. à partir de la liste des prises en charge, repérez les éléments comportant la mention «En attente d'informations complémentaires». Si vous n'avez pas encore fourni les informations requises, cliquez sur la demande de prise en charge et ajoutez les informations supplémentaires requises.

# Procédure:

1) Vous pouvez ajouter les informations supplémentaires directement depuis la demande de prise en charge (images ci-dessous, à gauche et au milieu).

- a. Cliquez sur «Ajouter des informations».
- b. Remplissez le champ «Commentaire général».
- c. Joignez des documents supplémentaires, le cas échéant et un commentaire de fichier si besoin.
- d. Cliquez sur «Envoyer».
- 2) Les informations supplémentaires seront annexées à la demande existante (image ci-dessous, à droite) et apparaîtront avec le statut «Soumis».
- 3) Vous ne pourrez pas ajouter d'autres informations après avoir soumis ces informations, à moins d'en faire la demande auprès du service d'appui du RCAM ou à moins que celui-ci ne vous renvoie une demande d'informations supplémentaires.

| × Afficher les                                                  | prise en charge              | × Ajouter des SAL                                                                                                    | IVEGARDER | × A                        | fficher les prise en charge                                           |
|-----------------------------------------------------------------|------------------------------|----------------------------------------------------------------------------------------------------|-----------|----------------------------|-----------------------------------------------------------------------|
| Informations généra                                             | ales                         | Commentaire général *                                                                                                    |           | 14/11/2                    | 2021                                                                  |
| Réf. document principal<br>211115.P11111                        |                              | Ajouter des informations                                                                                                    |           | Docum                      | nents joints                                                          |
| Bénéficiaire                                                    | Status                       |                                                                                                    |           | <b>P</b>                   | PCADINF - Lettre de prise en<br>charge - infos compl.                 |
| 101 31081                                                       | d'information<br>complémenta | Joindre des documents                                                                                                    | ī         |                            | PCADINF - Lettre de prise en                                          |
| Type de d<br>Standard                                           | Demandé le<br>15/11/2021     | Commentaire de fichier                                                                                                    | W         | ۳                          | charge - infos compl.<br>(17/11/2021)                                 |
| Date de dé<br>14/11/2021                                        | Date de fin<br>13/01/2022    | report                                                                                                    |           | P                          | Autre document<br>(15/11/2021)                                        |
| 🟓 POSER UNE QUE                                                 | STION                        | La taille du fichier doit être intérieure à 10Mb.<br>Les types de fichier autorisés sont PDF,<br>JPEG, TIFF, BMP, GIF (max. 3) |           | •                          | PCADINF - Lettre de prise en<br>charge - infos compl.<br>(15/11/2021) |
| Prestataire de soins                                            | 6                            |                                                                                                    | ENT       |                            |                                                                       |
| Motif de la prise en charge                                     |                              | + CHOISIR LE FICHIE                                                                                                    | R         | Information de la constant | on complémentaire                                                     |
| Hospitalisation pour traitement ou<br>intervention chirurgicale |                              |                                                                                                    |           | Ajouter d                  | es inform O Soumis                                                    |
| Coût journalier de la cham                                      | nbre 📕                       |                                                                                                    |           |                            | Journs                                                                |
| DEMANDE AJOUT                                                   | TER DES INFORMATIONS         |                                                                                                    | ENVOYER   | DEMAND                     | E AJOUTER DES INFORMATIONS                                            |

#### 6. DEMANDES DE REMBOURSEMENT (RCAM)

#### 6.1. Visualiser les demandes de remboursement existantes

- 1) Sur la page d'accueil, cliquez sur «Demandes de remboursement» pour visualiser toutes les demandes de remboursement introduites jusqu'à présent (image ci-dessous, à gauche).
- 2) La liste des demandes s'affiche, de même que le type, la date, le statut et le montant total de la demande. Les demandes de remboursement les plus récentes apparaissent en haut de la liste. Faites défiler la page vers le bas pour visualiser les demandes de remboursement classées par mois (image ci-dessous, au milieu).
- Un message s'affiche indiquant que «Vous ne pouvez créer/modifier que des demandes standard, d'Accident, de Maladie Professionnelle et de Maladie Grave. Pour les autres types, veuillez utiliser JSIS/RCAM en ligne ». Cliquez OK.

- Cliquez sur l'icône représentant trois points verticaux i à droite d'une demande au statut «Brouillon» pour l'Éditer, la Dupliquer ou la Supprimer. (image ci-dessous, au milieu).
- 5) Cliquez sur une demande de remboursement existante pour visualiser les informations relatives à la demande. Si la demande a été introduite, vous pouvez consulter la référence scanner. Vous ne pouvez pas éditer une demande introduite (image ci-dessous, à droite).
- 6) Si votre demande apparaît avec le statut «Brouillon», vous pouvez continuer à l'éditer en suivant les indications figurant dans la partie suivante.

| ≡ ♦16                                                                                                    | ← Demandes de remb Tout →                                                                                                    | × Voir la demande                                                                      |
|----------------------------------------------------------------------------------------------------|----------------------------------------------------------------------------------------------------|----------------------------------------------------------------------------------------|
|                                                                                                    | Décembre 2021                                                                                                    | Détails généraux                                                                       |
| PMOMobile                                                                                                    | Standard<br>Demandé le 10/12/2021 0<br>Total: 100 ZAR                                                                                                    | C En cours                                                                             |
| QUE SE PASSE-T-IL?                                                                                           | En cours                                                                                                    | Scan ref.<br>211210.F11111                                                             |
| Je suis malade<br>Notifiez votre absence et enregistrez<br>les détails de votre maladie                      | Standard<br>Demière mise à jour le 08/                                                                                                    | Personnel actuellement en poste ou ayant<br>servi dans une délégation (hors UE)<br>NON |
| Je suis invité à une réunion<br>Planifier et gérer ses réunions                                              | Total: 0 EUR                                                                                                    | Type de demande<br>Standard                                                            |
| QUE SOUHAITEZ-VOUS FAIRE?                                                                                    | Sta Dupliquer<br>De                                                                                                    |                                                                                        |
| Demandes de remboursement<br>Créer et consulter l'historique de mes ><br>demandes de remboursement           | Tot Supprimer                                                                                                    | 09/12/2021                                                                             |
| Décomptes<br>Consulter mes remboursements                                                                    | Février 2018                                                                                                    | Consultation / Visite généraliste                                                      |
| <ul> <li>Déclaration COVID-19</li> <li>Informez le service médical d'un cas lié &gt; au COVID-19.</li> </ul> | Vous ne pouvez créer/modifier que des<br>demandes standard, d'Accident, de<br>Maladie Professionnelle et de Maladie OK<br>Grave. Pour les autres types, veuillez | Documents justificatifs                                                                |
| Données personnelles                                                                                         | utiliser JSIS/RCAM en ligne.                                                                                                    | 227-seldom.png<br>Dépenses liées                                                       |

# 6.2. Poser une question – Staff Contact

Un large choix de FAQ clarifiera la plupart de vos doutes. Si ce n'est pas le cas, vous pouvez adresser vos questions directement aux secteurs compétents via Staff Contact.

| 💂 POSER UNE QUESTIO                                           | N                                         |                  |
|---------------------------------------------------------------|-------------------------------------------|------------------|
| European<br>Commission Staff Contact<br>EN OFR SMes Questions |                                           |                  |
|                                                               |                                           | Se déconnecter 🕞 |
| Remboursement en ligne                                        |                                           |                  |
| Sujet"                                                        | Bénéficiaire concerné par votre question* |                  |
| Demandes de remboursement                                     | John Doe                                  |                  |
| Référence*                                                    |                                           |                  |
| 211111.F11111                                                 |                                           |                  |
| Description*                                                  |                                           |                  |
|                                                               |                                           |                  |

#### 6.3. Créer une nouvelle demande de remboursement

Les affiliés au RCAM peuvent demander un remboursement pour l'ensemble des membres de la famille couverts à la date de la prestation.

Procédure:

- 1) Sur la page d'accueil, cliquez sur «Demandes de remboursement».
- 2) Cliquez sur l'icône + pour créer une nouvelle demande (image ci-dessous, à gauche).
- 3) Étape 1: modifiez les informations concernant la délégation si nécessaire. Par défaut, le champ concernant la délégation indique «Non».
- 4) Choisissez le type de demande dans la liste: standard, accident, maladie professionnelle, etc. Cliquez sur «Next».

| ÷       | Demandes de remb                                        | Te | out 🗸 |
|---------|---------------------------------------------------------|----|-------|
| )écemi  | bre 2021                                                |    |       |
|         | Standard<br>Demandé le 10/12/2021 0…<br>Total: 100 ZAR  | I  | >     |
|         | En cours                                                |    |       |
|         | Standard<br>Demandé le 10/12/2021 0<br>Total: 130 ZAR   | :  | >     |
|         | <ul> <li>En cours</li> </ul>                            |    |       |
|         | Standard<br>Demandé le 10/12/2021 0…<br>Total: 100 ZAR  | 1  | >     |
|         | En cours                                                |    |       |
| Mars 20 | 018                                                     |    |       |
|         | Standard<br>Dernière mise à jour le 08/<br>Total: 0 EUR | :  | >     |
|         | 🕑 Brouillon                                             |    |       |
|         | Standard<br>Demandé le 07/03/2018 0                     | +  | /     |

- 5) Vous passez à l'étape 2: «Ajouter une dépense».
- 6) Cliquez sur l'icône <sup>+</sup> pour ajouter une nouvelle dépense. Vous pouvez ajouter jusqu'à cinq dépenses (image ci-dessous, à gauche).
- 7) Renseignez la date de traitement. Le champ relatif au bénéficiaire sera complété en fonction de la date sélectionnée et du type de demande. Seuls les bénéficiaires couverts par le RCAM à cette date seront affichés (image ci-dessous, au milieu).
- 8) Sélectionnez le *Bénéficiaire*.

- 9) Changez le *Pays*, le cas échéant. Le pays qui s'affiche par défaut est le pays d'affectation pour le personnel en activité et le pays de résidence pour les retraités.
- 10) Changez la *Devise*, le cas échéant. La devise par défaut est celle du pays sélectionné précédemment.
- Sélectionnez le traitement dans la liste «Type». Renseignez les premières lettres du nom du traitement ou sélectionnez-le directement dans la liste (image ci-dessous, à droite).
- 12) En fonction du traitement sélectionné, des champs supplémentaires peuvent apparaître dans le formulaire de dépense: demandes d'autorisation préalable, devis dentaire, nombre de sessions, etc.

**Note:** vous pouvez modifier la langue de la liste «Type» en cliquant sur l'icône de langue située à côté. Selon la langue sélectionnée, la liste s'affichera en anglais ou en français.

| × Liste des dé SAUVEGARDER                                                                | ×               | Ajouter u                             | ne         | SAUVEGAR | DER |   | ×          | Туре               |                             |
|-------------------------------------------------------------------------------------------|-----------------|---------------------------------------|------------|----------|-----|---|------------|--------------------|-----------------------------|
|                                                                                           | Date<br>18/     | e de traitement *<br>/09/2022         |            |          | *   |   | Q          | gen                | ×                           |
|                                                                                           | Bén<br>Ma       | éficiaire *<br>inuel Silva            |            |          | *   |   | 0          | Consultation       | n/Visite urgences           |
|                                                                                           | Pay<br>Afr      | s*<br>ique du Sud                     |            |          | •   |   | 0          | Visite Annue       | elle - Agences / hors U.E.  |
|                                                                                           | Dev<br>ZA       | <sup>ise *</sup><br>R - Rand          |            |          | -   | / | $\bigcirc$ | Visite annue<br>UE | elle (pack) - Agences/ Hors |
| +<br>Ajouter une dépense<br>Pour ajouter une dépense, veuillez<br>cliquer sur le bouton + | Dé<br>Typ<br>Sé | étails du traite<br>e *<br>lectionner | ement      | •        | FR  |   |            |                    |                             |
| (max 5 dépenses.)                                                                         | Tot             | tal cost *                            | 0.0        | D ZAF    | R   |   |            |                    |                             |
|                                                                                           | Re              | mboursement d                         | 'une autre | source   |     |   |            |                    |                             |
|                                                                                           | So              | urce 1                                | 0.0        | D EUF    | ₹ - |   |            |                    |                             |
|                                                                                           | So              | urce 2                                | 0.0        | D EUF    | ₹ - |   |            |                    |                             |
| ( <u>+</u> )                                                                              | Con             | nmentaire                             |            |          |     |   |            |                    |                             |
| <pre>✓ PREVIOUS 2 of 4 NEXT &gt;</pre>                                                    |                 |                                       |            |          |     |   |            |                    |                             |

- 13) Renseignez les coûts et le remboursement reçu d'autres sources, puis cliquez sur «Sauvegarder» (image ci-dessous, à gauche).
- 14) Votre dépense est enregistrée et ajoutée à la liste des dépenses (image cidessous, à droite)

| × Ajouter une .                             | SAU          | VEGARDER   | ×             | Liste des dé                          | SAUVEGARDER |
|---------------------------------------------|--------------|------------|---------------|---------------------------------------|-------------|
| Date de traitement *<br>18/09/2022          |              | •          |               | 18/09/2022<br>Manuel Silva            |             |
| Bénéficiaire *<br>Manuel Silva              |              | *          | 1             | Médicament /Produit<br>pharmaceutique | : >         |
| Pays*<br>Afrique du Sud                     |              | •          |               |                                       |             |
| Devise *<br>ZAR - Rand                      |              | -          |               |                                       |             |
| Détails du traiteme                         | nt           | ?          |               |                                       |             |
| <sub>Type</sub> *<br>Médicament /Produit ph | armace       | , <b>F</b> |               |                                       |             |
| Ajouter un méd                              | dicament     |            |               |                                       |             |
| Total cost *                                | 0.00         | ZAR        |               |                                       |             |
| Remboursement d'une                         | autre source | e          |               |                                       |             |
| Source 1                                    | 0.00         | EUR -      | ſ             |                                       |             |
| Source 2                                    | 0.00         | EUR -      | Enreg         | jistrer les dépenses de de            | mande de    |
| Commentaire                                 |              |            | remb<br>La dé | pursement pense a été enregistrée.    |             |

- 15) Cliquez sur l'icône  $\stackrel{\bullet}{\rightarrow}$  pour ajouter une nouvelle dépense à la liste de dépenses. (image ci-dessous, à gauche).
- 16) Pour ajouter un médicament, répétez les étapes précédentes, mais choisissez «Medicine/ pharmaceutical product» dans la liste «Type» (image ci-dessous, au milieu).
- 17) Cliquez sur l'icône + pour ajouter un nouveau médicament (image cidessous, au milieu).
- 18) Sélectionnez le médicament, précisez le nombre d'unités, le montant par unité et le montant reçu d'autres sources, le cas échéant. Cliquez sur «Terminé» pour revenir à la fenêtre des dépenses (image ci-dessous, à droite).

**Note:** la devise qui apparaît dans la fenêtre «Détails du médicament» correspond à la devise du pays sélectionné dans la fenêtre des dépenses. Vous ne pouvez pas la modifier depuis la fenêtre «Détails du médicament».

**Note:** si votre médicament ne figure pas sur la liste des médicaments, vous pouvez simplement saisir son nom pour l'utiliser dans votre demande.

| ×    | Liste des dé                                                                        | SAUVEGARDER        | ×                       | Ajouter une .                                               | SAU          | VEGARDER |   | ×              | Ajouter un médic                                           | те                   | RMINÉ |
|------|-------------------------------------------------------------------------------------|--------------------|-------------------------|-------------------------------------------------------------|--------------|----------|---|----------------|------------------------------------------------------------|----------------------|-------|
| 1    | 18/09/2022<br>Manuel Silva<br>Médicament /Produit<br>pharmaceutique<br>Total: 0 ZAR | : >                | Dat<br>19.<br>Bér<br>Ma | e de traitement *<br>/09/2022<br>éficiaire *<br>inuel Silva |              | Ŧ        |   | Médica<br>IBUF | ails du médicament<br>ament / Produit pharmaceutique<br>EN | •                    | Þ     |
|      |                                                                                     |                    | Pay<br>Afr              | s*<br>ique du Sud                                           |              | •        | / | Nombr<br>2     | e* Mon                                                     | tant par unité<br>20 | ZAR   |
|      |                                                                                     |                    |                         | R - Rand<br>étails du traiteme                              | ent          | 2        |   | Mont           | tant total *                                               | 40                   | ZAR   |
|      |                                                                                     |                    | Тур<br>Ме               | e*<br>dicine / pharmaceuti                                  | ical product | •        |   | Rem<br>Sour    | boursement d'une autre<br>ce 1                             | source<br>0.00       | EUR   |
|      |                                                                                     |                    |                         | Ajouter un mé                                               | dicament     | /        |   | Sour           | ce 1                                                       | 0.00                 | EUR   |
|      |                                                                                     |                    | То                      | tal cost *                                                  | 0.00         | ZAR      |   |                |                                                            |                      |       |
|      |                                                                                     | 1                  | Re                      | mboursement d'une                                           | autre sourc  | e        |   |                |                                                            |                      |       |
|      |                                                                                     | $\left( + \right)$ | So                      | urce 1                                                      | 0.00         | EUR 👻    |   |                |                                                            |                      |       |
|      |                                                                                     |                    | So                      | urce 2                                                      | 0.00         | EUR 👻    |   |                |                                                            |                      |       |
| < PR | EVIOUS 2 of 4                                                                       | NEXT >             | Cor                     | nmentaire                                                   |              |          |   |                |                                                            |                      |       |

- 19) Votre liste de médicaments apparaîtra dans la fenêtre «Détails des dépenses». En cas d'erreur, une icône rouge apparaît à côté du nom du médicament. Veuillez corriger l'erreur pour passer à l'étape suivante. Cliquez sur «Sauvegarder» lorsque vous avez terminé (image ci-dessous, à gauche).
- 20) Vos nouvelles dépenses sont enregistrées et ajoutées à la liste des dépenses (image ci-dessous, au milieu).
- 21) Cliquez sur la dépense pour l'éditer. Cliquez sur l'icône représentant trois points verticaux <sup>1</sup> à côté de la demande, puis sur «Supprimer» pour supprimer la dépense. Cliquez sur «Next» pour passer à l'étape suivante (image ci-dessous, au milieu).
- 22) Vous passez à l'étape 3: «Documents justificatifs» (image ci-dessous, à droite).

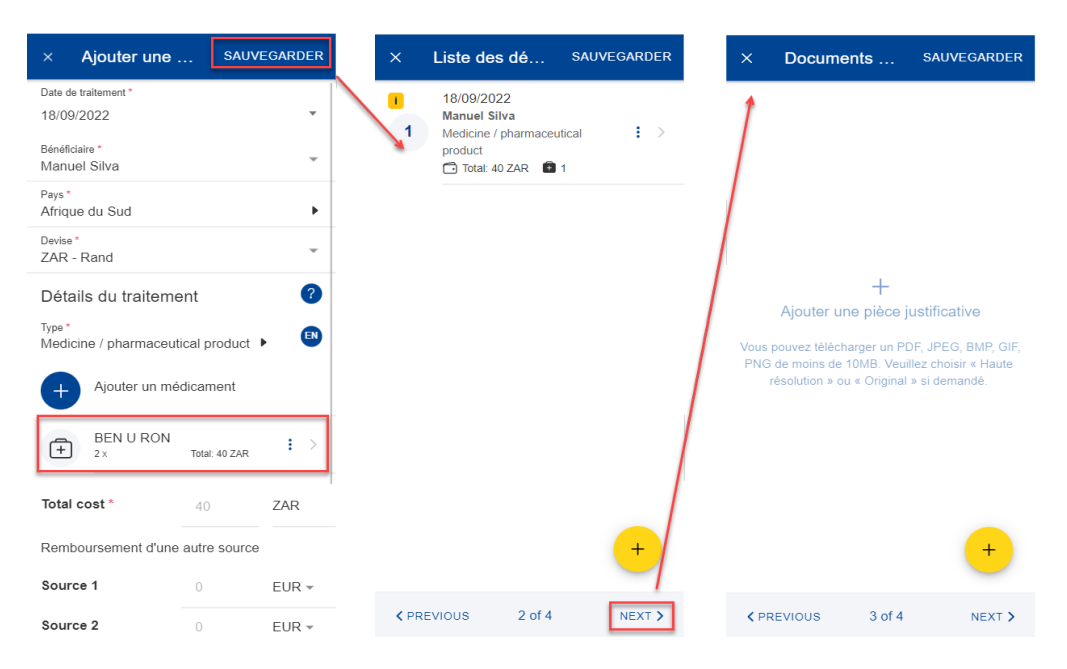

23) Étape 3: Documents justificatifs. Cliquez sur l'icône + pour ajouter une pièce justificative (image ci-dessous, à gauche).

**Note:** le cas échéant, veuillez choisir la qualité «Haute résolution» ou «Original» pour les documents que vous téléchargez. À défaut, il est possible que le service d'appui ne puisse pas lire les documents une fois ceux-ci transformés en PDF.

- 24) Vous pouvez soit prendre une photo, soit choisir un document sur votre téléphone mobile (image ci-dessous, à droite).
- 25) Prenez une photo ou sélectionnez un document dans votre liste de documents.

| × Documents SAUVEGARDER                                                                                                    | × Documents SAUVEGARDER                                                                                                    |                                                                                                    |
|----------------------------------------------------------------------------------------------------|----------------------------------------------------------------------------------------------------|----------------------------------------------------------------------------------------------------|
|                                                                                                    |                                                                                                    | ← Select an image Done                                                                                                    |
|                                                                                                    |                                                                                                    | Camera Browse                                                                                                    |
|                                                                                                    |                                                                                                    | A manual of the second of the second of the  |
| +                                                                                                    | +                                                                                                    | the second second secon |
| Ajouter une pièce justificative                                                                                                    | Ajouter une pièce justificative                                                                                                    | Nuking Network                                                                                                    |
| Vous pouvez télécharger un PDF, JPEG, BMP, GIF,<br>PNG de moins de 10MB. Veuillez choisir « Haute<br>résolution » ou « Original » si demandé. | Vous pouvez télécharger un PDF, JPEG, BMP, GIF,<br>PNG de moins de 10MB. Veuillez choisir « Haute<br>résolution » ou « Original » si demandé. | Normal     Normal                                                                                                    |
| +                                                                                                    | Upload document                                                                                                    | Network         Network         Portuge         Portuge <t< td=""></t<>                                                                                                    |
| <pre><pre>PREVIOUS 3 of 4 NEXT &gt;</pre></pre>                                                                                               | 🔀 Choose file                                                                                                    | Insurger Service         1           Taximum         Image: Service           Service         Image: Service           Service         Image: Service           Service         Image: Service           Service         Image: Service           Service         Image: Service                                                                                                    |

- 26) Une fois votre document téléchargé, vous devez le lier à une dépense (image ci-dessous, à gauche) ou à l'intégralité de la demande, s'il y a lieu (image ci-dessous, au milieu). Cliquez sur «Terminé» pour revenir à la liste des documents justificatifs.
- 27) Si vous avez choisi de lier le document à une seule dépense, un message s'affiche, vous demandant de vous assurer que toutes les dépenses sont liées à des documents justificatifs (image ci-dessous, à droite).

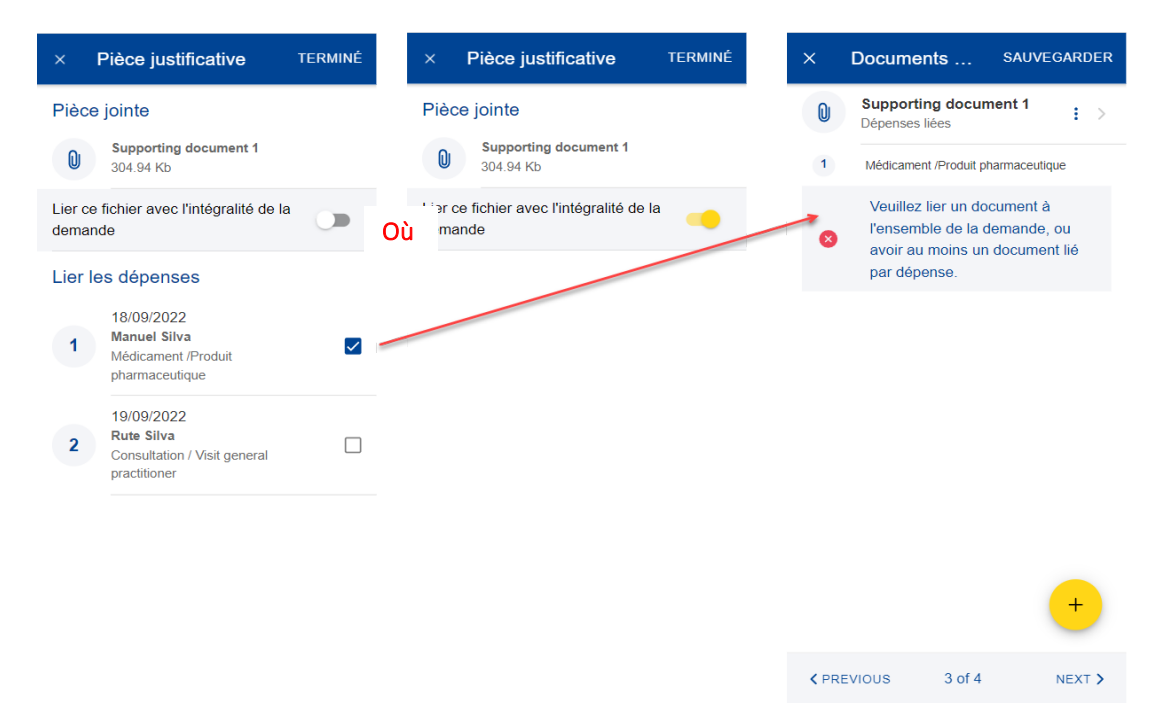

- 28) Répétez la procédure ci-dessus, le cas échéant. Lorsque vous avez terminé d'ajouter vos documents justificatifs et de les lier aux dépenses, cliquez sur «Next» (image ci-dessous, à droite).
- 29) Vous passez à l'étape 4: «Résumé». Cette étape vous permet de visualiser un résumé de toutes les informations renseignées: Détails généraux, dépenses et documents justificatifs (images ci-dessous, au milieu et à droite).
- 30) Cliquez sur les dépenses ou les documents justificatifs pour en visualiser les détails. Toutefois, vous devrez revenir aux étapes précédentes pour éditer l'une ou l'autre des données.
- 31) Après avoir vérifié les informations renseignées, confirmez que vous avez pris connaissance des conditions du RCAM et cliquez sur «Envoyer» pour introduire la demande ou, en cas de doute, sur «Sauvegarder» pour la conserver sous le statut «Brouillon» (image ci-dessous, à droite).

| < Documents SAU                                    | VEGARDER     | × Résumé                                                                              | × Résumé                                                                                                    |  |                                                                                    |                                                                                              |
|----------------------------------------------------|--------------|---------------------------------------------------------------------------------------|----------------------------------------------------------------------------------------------------|--|------------------------------------------------------------------------------------|----------------------------------------------------------------------------------------------|
| Supporting document 1     Pour l'intégralité de la | : >          | Détails généraux                                                                      | Documents justificatifs                                                                                                    |  |                                                                                    |                                                                                              |
| demande                                            |              | Etat<br>Brouillon                                                                     | Supporting document 1.pdf     Pour l'intégralité de la demande                                                                                                    |  |                                                                                    |                                                                                              |
|                                                    |              | servi dans une délégation (hors UE)<br>NON                                            | Conditions générales                                                                                                    |  |                                                                                    |                                                                                              |
|                                                    |              | Standard<br>Dépenses                                                                  | J'accepte les règles communes du<br>régime commun d'assurance maladie.<br>Je confirme avoir pris connaissance                                                                                                    |  |                                                                                    |                                                                                              |
|                                                    |              |                                                                                       |                                                                                                    |  | 18/09/2022<br>Manuel Silva<br>Médicament /Produit pharmaceutique<br>Total 120 Z4P. | des critères de validité et de<br>conformité des pièces justificatives<br>listés ci-dessous. |
|                                                    |              | 19/09/2022<br><b>Rute Silva</b><br>Consultation / Visite généraliste<br>Totat: 50 ZAR | Je certifie que cette demande, ainsi que les<br>pièces justificatives, sont correctes et que les<br>factures ont été payées. Je déclare par la<br>présente que j'archiverai les pièces<br>justificatives originales pendant 18 mois à |  |                                                                                    |                                                                                              |
|                                                    | ( <b>+</b> ) | Documents justificatifs                                                               | compter du jour où je reçois la fiche de<br>remboursement de mes frais médicaux et je<br>la transmettrai au bureau liquidateur sur                                                                                                    |  |                                                                                    |                                                                                              |
|                                                    |              | Supporting document 1.pdf                                                             | simple demande.                                                                                                    |  |                                                                                    |                                                                                              |
| CPREVIOUS 3 of 4                                   | NEXT >       | ✓ PREVIOUS 4 of 4 ENVOYER                                                             | <pre>&lt; PREVIOUS 4 of 4 ENVOYER</pre>                                                                                                    |  |                                                                                    |                                                                                              |

32) Vous pouvez retrouver votre demande dans la liste des demandes de remboursement. Si la demande dispose du statut «Brouillon», vous pouvez l'éditer. Si la demande a été soumise, vous pouvez visualiser les informations telles qu'indiquées dans la section « 6.1 Visualiser les décomptes ».

# 6.4. Visualiser les décomptes

Une fois votre demande de remboursement approuvée et traitée par le service d'appui, un ou plusieurs décomptes sont générés. Les décomptes comprennent les montants qui ont été remboursés pour votre demande de remboursement.

- 1) Sur la page d'accueil, cliquez sur «Décomptes» pour consulter vos décomptes (image ci-dessous, à gauche).
- La liste des décomptes s'affiche, de même que le type, la date et le montant total et reçu de la demande. Les décomptes les plus récents apparaissent en haut de la liste.
- 3) Faites défiler la page vers le bas pour visualiser les décomptes classés par mois (image ci-dessous, au milieu).
- Changez l'option d'affichage de «Mois/Année» à «Référence scanner» pour classer les décomptes par référence scanner (image ci-dessous, au milieu, dans le coin supérieur droit).
- 5) La liste des décomptes classés par référence scanner s'affiche (image cidessous, à droite).

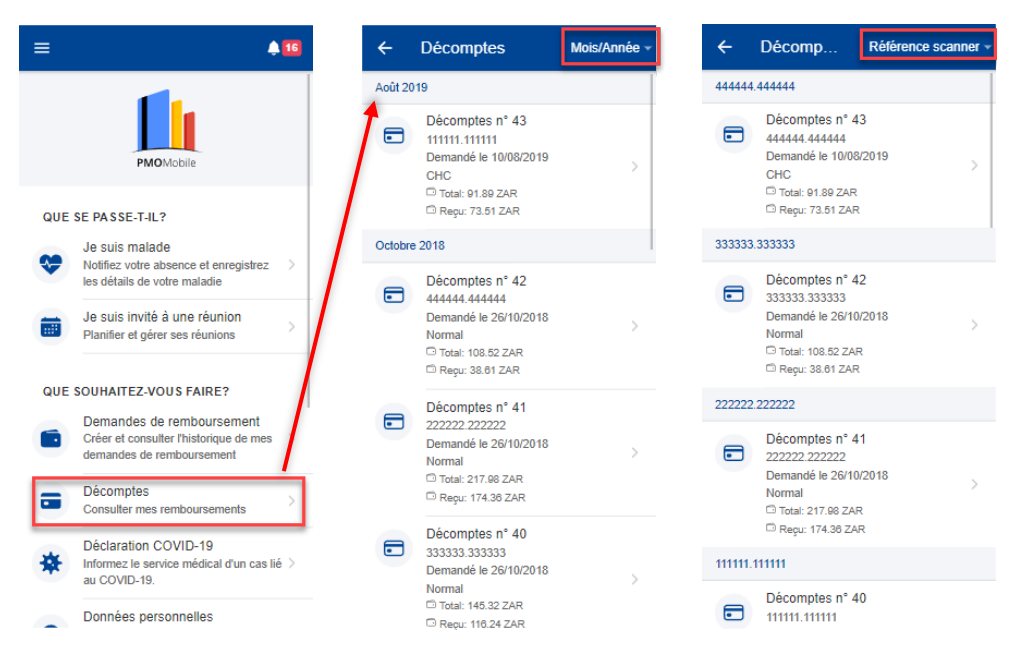

- 6) Cliquez sur un décompte pour en visualiser les détails (image ci-dessous, à gauche).
- 7) Sur la page «Décomptes», téléchargez le fichier PDF détaillé du décompte pour visualiser tous les détails de votre remboursement concernant chaque ligne de dépense (image ci-dessous, à gauche, au-dessus de la section «Informations générales»).

- 8) Pour visualiser votre demande de remboursement originale, cliquez sur cette dernière dans la section «Demande originale» (image ci-dessous, à gauche).
- 9) La demande originale s'ouvre avec tous les détails dans une fenêtre «Voir la demande» (image ci-dessous, au milieu).
- 10) Cliquez sur l'onglet «Décomptes» pour visualiser tous les décomptes associés à cette demande de remboursement (images ci-dessous, au milieu et à droite).
- 11) Cliquez sur un décompte figurant dans la liste pour revenir à la page «Décomptes» (images ci-dessous, à droite et à gauche).

| ← Décomptes                                                     |         | × Voir la demande                                                                      | × Voir la demande                                                   |
|-----------------------------------------------------------------|---------|----------------------------------------------------------------------------------------|---------------------------------------------------------------------|
| Décomptes n° 34<br>Télécharger le fichier PDF de                | itaillé | DÉTAILS DÉCOMPTES                                                                      | DÉTAILS DÉCOMPTES                                                   |
| Informations générales                                          |         | Détails généraux                                                                       | Février 2018                                                        |
| Référence scanner<br>111111.111111<br>Type de demande<br>Normal |         | Conref.                                                                                | Décomptes n* 34<br>111111.111111<br>Demandé le 15/02/2018<br>Normal |
| Date de la demande<br>15/02/2018                                |         | 101010.101010                                                                          | C Reçu: 462.72 ZAR                                                  |
| Type de remboursement<br>Normal                                 |         | Personnel actuellement en poste ou ayant<br>servi dans une délégation (hors UE)<br>NON |                                                                     |
| Montants                                                        |         | Type de demande<br>Standard                                                            |                                                                     |
| Total                                                           |         |                                                                                        |                                                                     |
| 544.36 ZAR                                                      |         | POSER UNE QUERTION                                                                     |                                                                     |
| Reçu<br>462.72 ZAR                                              |         | Dépenses                                                                               |                                                                     |
|                                                                 |         | 22/01/2018<br>Toy Story<br>Hospitalisation/Intervention chirurgicale                   |                                                                     |
| Demande originale                                               |         | Total: 8055 ZAR                                                                        |                                                                     |
| Standard<br>Demandé le 15/02/2018                               |         | Documents justificatifs                                                                |                                                                     |

#### 7. **PROBLEMES**

# 7.1. Client Failure Limit Exceeded

**Problème** : Si votre iPhone est équipé de la mise à jour iOS 14, il est possible qu'à l'ouverture de l'application PMO Mobile, l'écran passe alternativement de EU Login à PMO Mobile. Après un certain temps, EU Login s'arrête et le message suivant s'affiche: «Client Failure Limit Exceeded».

**Solution :** Allez dans les réglages de l'iPhone pour Safari, faites défiler vers le bas pour trouver l'option «Empêcher le suivi intersite». Si cette option est activée (voir la capture d'écran ci-dessous), désactivez-la, comme illustré ci-dessous.

| •II Proximus 중 17:31<br><a> </a> <ul> <li>Réglages</li> <li>Safari</li> </ul> | 72 % 🔲  |
|-------------------------------------------------------------------------------|---------|
| CONFIDENTIALITÉ ET SÉCUI                                                      | RITÉ    |
| Empêcher le<br>suivi intersite                                                |         |
| Masquer l'adresse IP Po                                                       | our I > |
| Bloquer tous les cookies                                                      |         |
| Alerte si site web<br>frauduleux                                              |         |
| Protection de la<br>confidentialité lors des<br>mesures publicitaires         |         |
| Rechercher Apple Pay                                                          |         |
| Autorisez les sites web à véri                                                | fier si |